## Amélioration de la photo :

Utiliser le logiciel GIMP (bouger les curseurs dans niveau)

• Faire fichier puis ouvrir image

Ctrl et molette souris permet de zoomer sur l'image

• Dans l'onglet en haut , cliquer sur couleur puis niveau

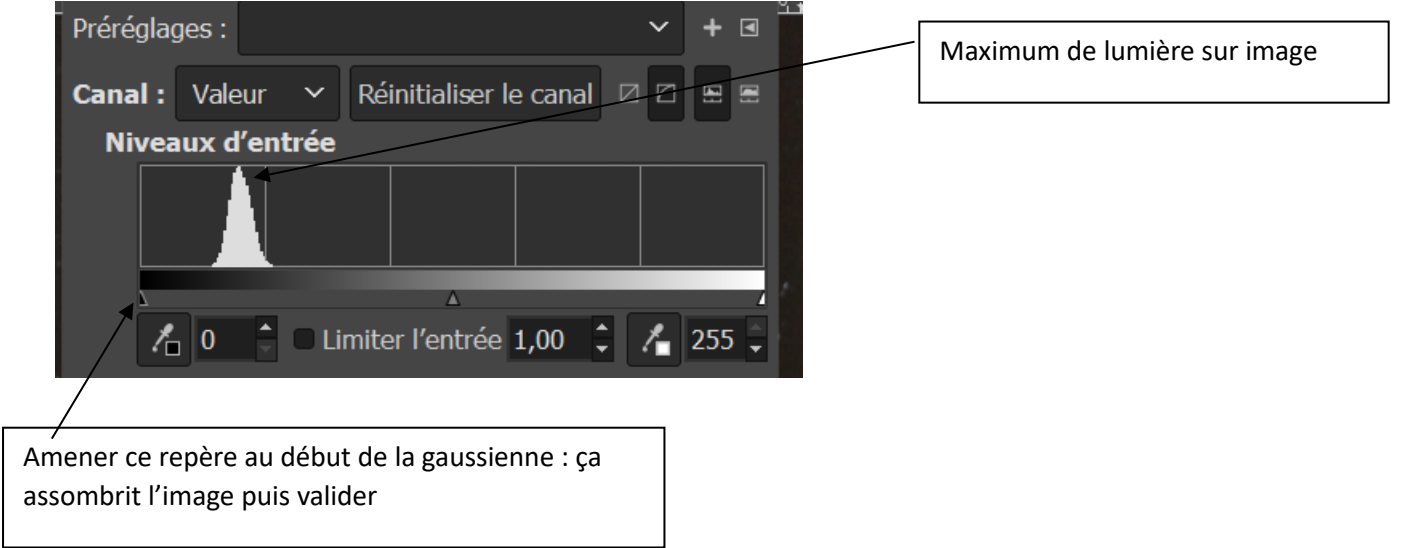

• Dans l'onglet en haut, cliquer sur couleur puis balance des couleurs

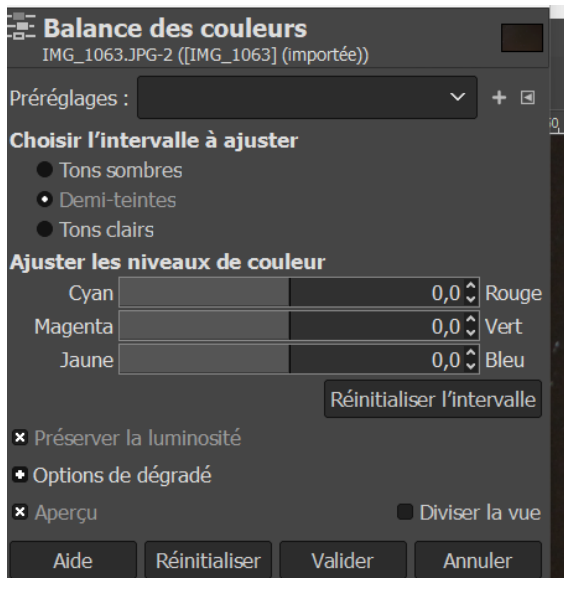

\*Choisir Tons sombres ( descendre un peu le rouge)

\* Choisir tons clairs ( augmenter jaune )

Attention ne jamais toucher le vert

• Valider puis fichier, exporter sous selon extension (image JPEG) puis exporter ( qualité à fond) puis exporter .